2022/07/27 JH5DNS 編 NoraGateway for Android 解説 (2022 07 27 修正第4版) (画像はすべて参考画像です) 皆さん お外 では無線機(お握りマイク)を使いましょう。 このソフトを使用すればラズパイもPCも必要無し (アンドロイドのスマホは必要ですけど・・・へへ) スマホの契約会社・契約形態・使用機種により、この ソフトが使用出来ない場合があるようです。 (利用できないときは諦めてください。

まずは、必要なソフトを下記からダウンロード・インストールしてください。 NoraGateway v0.1.6a-PR8 for Windows/Linux相当のコア(機能)が実装されてます。

1. NoraGatewayForAndroidの最新版をインストールしてください。 圏央道友会から 2022.07.27時点での最新版の直リンクは、

https://k-dk.net/nora-release/alpha/NoraGatewayForAndroid\_v0.0.1a-PR44.apk

2. NoraGatewayの接続先をリモート操作で利用するAndroidア プリ【ircDDB remote】をインストールする。 ただし、標準操作の無線機に書き込んだメモリで使用する方はイン

ストールする必要はありません。

入手は正規登録アプリですのでGooglePlay等で検索すれば簡単に見 つかりますので普通にインストールして下さい。

#### 【注意】リグの設定など

- 以下、お持ちのリグの説明書で設定してください。
- •NoraGateway\_Androidを使うには、ID-31/ID-51/IC-4100等のリグをDRターミナ ルモードにして使う必要があます。

※ID-52やIC-705は残念ながら使用できません。 OPC-2350等のケーブル接続する無線機のみです。

・原則、他のNoraGatewayと同じ使い方です。(NOVRを除きます。)

| 接続コマ     | ンドのDVメモリ | 設定の一部例   |   |                                             |
|----------|----------|----------|---|---------------------------------------------|
| 切断       | ŕ        | スペース7個   | U | (NOVRはアンタ <sup>゛</sup> ーハ <sup>゛</sup> ー7個) |
| 接続       | 先確認      | スペース7個   | Ι | (NOVRはアンタ <sup>゛</sup> ーハ <sup>゛</sup> ー7個) |
| リフレ      | レクター接続   | XLX459PL |   | YOM Pモジュール接続                                |
| なら       | やま自動応答   | JK3ZNB F |   |                                             |
| レピ       | ーター接続    | JP5YCNAL |   | 高松430接続                                     |
| <u> </u> | ル指定      | JH5***   |   | 個人コール呼び出し                                   |
| 通常 通常    | ı诵信      | QQQQQQ   |   |                                             |

・OPC-2350LUケーブルとスマホとの接続には、最近はType-Cなので 各スマホに応じた変換ケーブル等(TypeA→Cとか)が必要かも?

### NoraGateway【Android】リモート操作等設定について

1. 【NoraGateway\_Android】の設定手順

「GATEWAY」の項目の設定

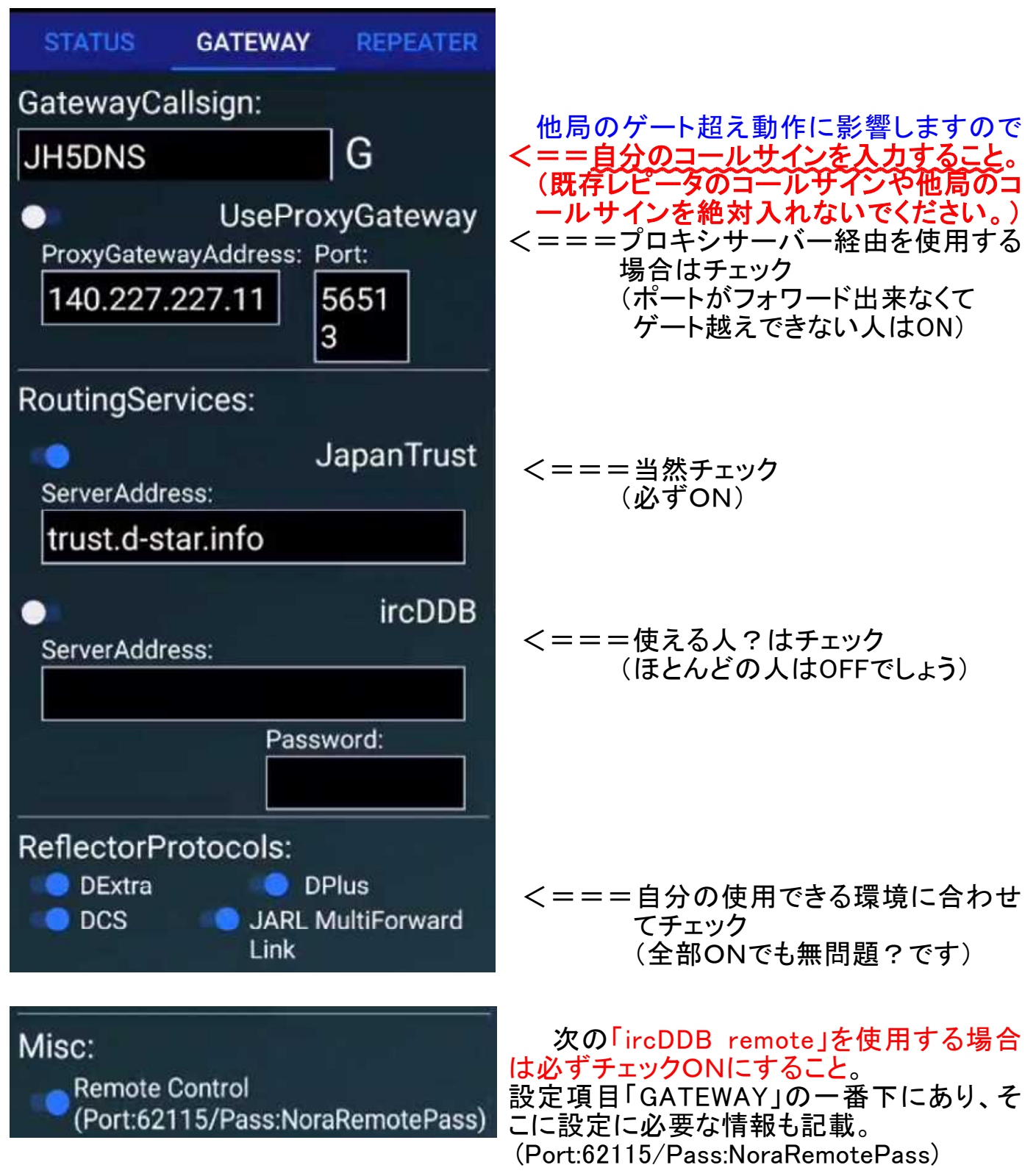

## 「REPEATER」の項目の設定

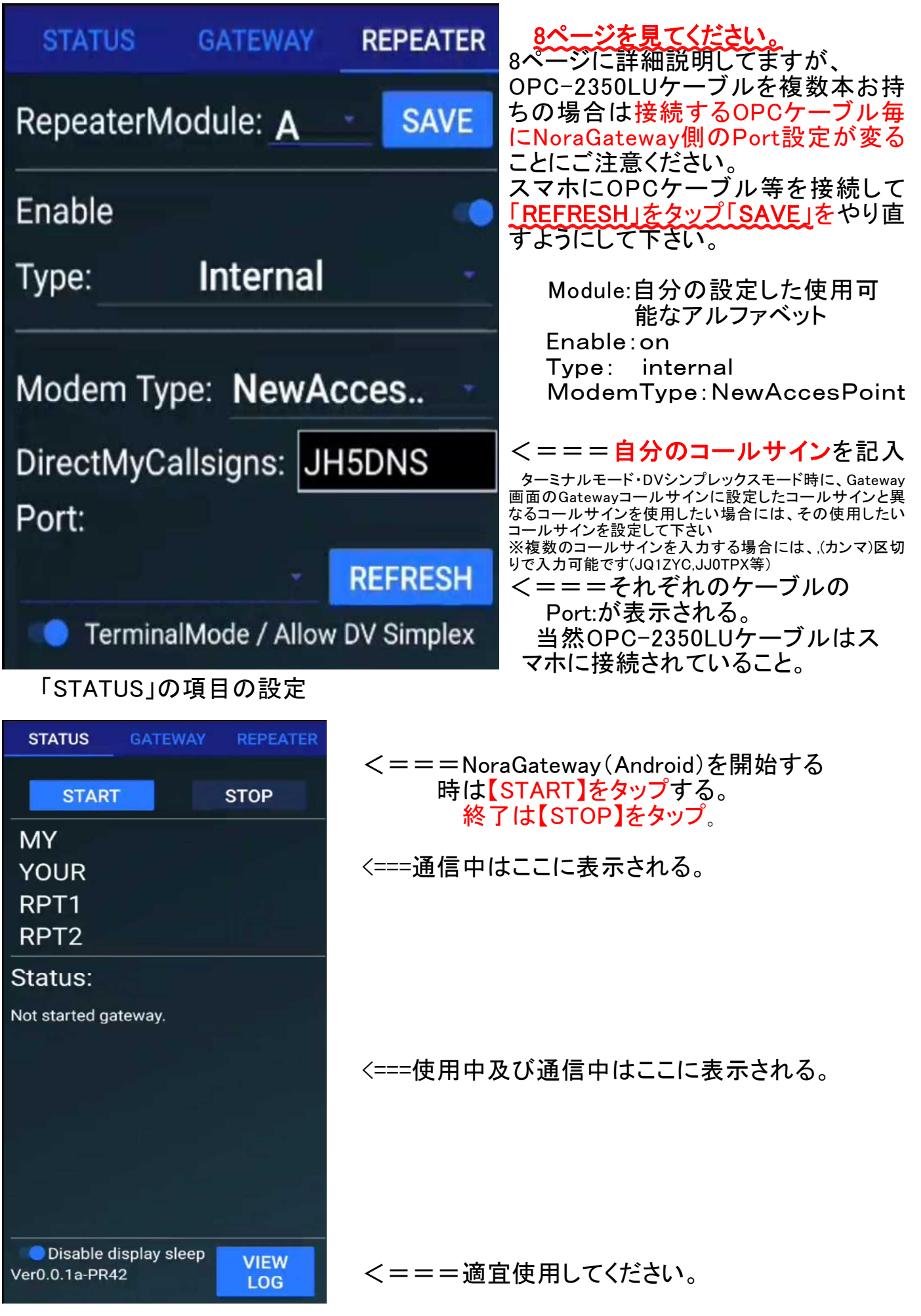

| 💣 ircDDB remote 🛛 🙄                         | ÷ |  |  |  |  |
|---------------------------------------------|---|--|--|--|--|
| Radio module JH5DNS A<br>Linked to XLX459 K |   |  |  |  |  |
| REF 001 A                                   |   |  |  |  |  |
|                                             |   |  |  |  |  |
| By PA7LIM version 1.3.88                    |   |  |  |  |  |
| = DISCONNECT                                |   |  |  |  |  |
| = JP3YIX A                                  |   |  |  |  |  |
| = XLX459 K                                  |   |  |  |  |  |
| = XLX459 S                                  |   |  |  |  |  |
| = REF459 S                                  |   |  |  |  |  |
| = REF459 K                                  |   |  |  |  |  |

(参考画像ですから)

| 💣 ircDDB remote | C :      |
|-----------------|----------|
| Radio modula    | Settings |
| Linked to       | Help     |
|                 | About    |
| REF 00          | D1 A 🎽   |
|                 |          |
|                 |          |

(2) [Settings] 画面の設定項目をNora Android (Host) 向けに編集します。

| IRCDDB SERVER 2                                         | 設定できます。                                                                                                    |
|---------------------------------------------------------|----------------------------------------------------------------------------------------------------|
| Enable second server<br>Use second ircDDB gateway       |                                                                                                    |
| ircDDB IP Address / Host<br>192.168.0.166               | <==SERVER2                                                                                                    |
| Server Port<br>62115                                    |                                                                                                    |
| Password<br>Password (not displayed)<br>IRCDDB SERVER 3 |                                                                                                    |
| Enable third server<br>Use third ircDDB gateway         | <==SERVER3                                                                                                    |
| ircDDB IP Address / Host<br>192.168.0.149               |                                                                                                    |
| Server Port<br>62115                                    |                                                                                                    |
| Password<br>Password (not displayed)                    |                                                                                                    |
|                                                         |                                                                                                    |
|                                                         |                                                                                                    |
| <== 127.0.0.1                                           |                                                                                                    |
|                                                         |                                                                                                    |
| <== 62115                                               |                                                                                                    |
|                                                         |                                                                                                    |
|                                                         |                                                                                                    |
|                                                         | Enable second server<br>Use second ircDDB gateway<br>ircDDB IP Address / Host<br>192.168.0.166<br>Server Port<br>62115<br>Password<br>Password (not displayed)<br>IRCDDB SERVER 3<br>Enable third server<br>Use third ircDDB gateway<br>ircDDB IP Address / Host<br>192.168.0.149<br>Server Port<br>62115<br>Password<br>Password (not displayed)<br><== 127.0.0.1<br><== 62115 |

- 4 -

 (3)[ircDDB IP Address / Host ] Noraと通信するためのIPアドレスを設定します。 NoraとircDDB remoteが同一スマホで稼働している為ここでは 【 127.0.0.1 】を設定する。

|                    | 🖂 🚎 📩 🖇 🎅 il 94% 📾 7:08                  |
|--------------------|------------------------------------------|
|                    | 💣 Manage Instances                       |
|                    | GLOBAL PARAMETERS                        |
|                    | ircDDB IP Address / Host                 |
|                    | 127.0.0.1                                |
|                    | キャンセル OK                                 |
|                    | IRCDDB SERVER                            |
| (4)[ Server Port ] | 四 📼 💕 🕺 😤 🕺 🕺 7:09                       |
|                    | 💣 Manage Instances                       |
|                    | GLOBAL PARAMETERS                        |
|                    | Configure reconnect time                 |
|                    | Server Port NoraのMisc:欄に記載されていたPort番号を設定 |
|                    | 62115<br>62115<br>する。【 62115 】           |
|                    | キャンセル OK                                 |
|                    | ircDDB IP Address / Host<br>127.0.0.1    |
| (5) Password ]     |                                          |

(5)[Password]
 前項と同じでNoraのMisc欄に記載されていたPassを設定する。
 記載されている通りに入力する事。【NoraRemotePass】(大文字小文字に注意)
 以上3項目の設定が終了したら設定画面を閉じて(2)の画面に戻す。

| -  |
|----|
| _  |
|    |
|    |
| )  |
| ок |
|    |

2022/07/27 JH5DNS 編 (6)画面に表示されている[DCS007 B]と[REF001 C]は使わないので削除する。 [DCS007 B]を長押しすると「Delete」の画面を表示するので【YES】で削除する。 注意:[DISCONNECT]は削除しないでください。(これは使います)

| DCS007 B                      |     |  |  |
|-------------------------------|-----|--|--|
| REF001 C                      |     |  |  |
|                               |     |  |  |
| Delete                        |     |  |  |
| Do you want delete this item? |     |  |  |
| CANCEL                        | YES |  |  |

(7)Noraを起動(START)させて、この【ircDDB remote】も再起動させる。 Noraと接続されると

| 💣 ircDDB remote 🛛 💭                                      | : |                                                                                                    |
|----------------------------------------------------------|---|----------------------------------------------------------------------------------------------------|
| Radio module     JH5DNS A       Linked to     Not linked |   | <ol> <li>①にNoraに設定したコールサインが表示されます。</li> <li>そのすぐ下の赤枠内に赤文字で「Not linked」と表示されています。</li> </ol>                                      |
| REF 001 A                                                |   | ②のところに接続したいリフレクターの<br>番号(サイン)を入力(大文字)                                                                                            |
| XLX459 S                                                 |   | 例:YOM430リフレクターに接続<br>【 XLX459 S 】<br>Sの部分はプルダウンで選択                                                                               |
| By PA7LIM version 1.3.88<br>DISCONNECT                   |   | ③の矢印を押すとNoraが「XLX459 S」に接続<br>され画像の①の[Linked to]欄に接続され<br>たリフレクターのサインが表示されNoraから<br>【~に接続されました】とアナウンスが聞こえ<br>てくればすべてOKです。(次画像参昭) |
| = JP3YIX A<br>= XLX459 K                                 |   | ※③の矢印を長押しすると④の様に接続先<br>をリスト登録することができます。                                                                                          |
| = XLX459 S                                               |   |                                                                                                    |

| 💣 ircDDB remote 🛛 💭 🚦                       |                    |
|---------------------------------------------|--------------------|
| Radio module JH5DNS A<br>Linked to XLX459 S |                    |
| REF 001 A ►                                 |                    |
| XLX459 S >                                  | 通ッの                |
| By PA7LIM version 1.3.88                    | 通常                 |
| = DISCONNECT                                | 1史利                |
| = JP3YIX A                                  | 終                  |
| = XLX459 K                                  | フレ <u>~</u><br>【~切 |
| = XLX459 S                                  |                    |

通常運用時は、左画像の④を押すだけで該 当のリフレクター等に自動接続されますので、 通常利用するリフレクター等を登録しておくと 便利です。

終了する場合は【DISCONNECT】を押せばリフレクター等との接続が切断され、Noraからも 【<sup>~</sup>切断されました】とアナウンスがでます。

- (8) D-starのリピーターに接続する場合も上記【(7)】同様です。
   ②のところに接続したいリピーターを入力(大文字)
   例: 高松430リピーターに接続
   【 JP5YCN A 】 Aの部分はプルダウンで選択
  - ③の矢印を押すとNoraが「JP5YCN A」に接続され[Linked to]欄に接続されて いるリピーターが表示されNoraから【~に接続されました】とアナウンスが聞こえ てくればすべてOKです。

※③の矢印を長押しすると④の様に接続先をリスト登録することができます。

# 2022/07/27 JH5DNS 編 NoraGatewayをOPC-2350LUケーブルを使って Android機器と接続する場合の留意点

OPC-2350LUケーブルを複数本お持ちの場合は接続するOPCケーブル 毎にNoraGateway側のPort設定が変ることにご注意ください。

下記2つの画像の赤丸部分が異なる2本のOPCケーブルをそれぞれ接続したときの Port情報となっています。

| STATUS         | GATEWAY           | REPEATER |           | STATUS         | GATEWAY            | REPEATER |
|----------------|-------------------|----------|-----------|----------------|--------------------|----------|
| RepeaterModule | A -               | SAVE     |           | RepeaterModule | : <u>A</u>         | SAVE     |
| Enable         |                   |          |           | Enable         |                    |          |
| Туре:          | Internal          | *        | ←画像は以前のもの | Туре:          | Internal           |          |
| Modem Type:    | AccessPoir        | nt 👻     | です。→      | Modem Type:    | AccessPoin         | t -      |
| Port:          |                   |          |           | Port:          |                    |          |
| (AI048ZQ)      | ()+               | REFRESH  |           | AIO3LROO       |                    | REFRESH  |
| TerminalMo     | de / Allow DV Sim | plex     |           | TerminalMo     | de / Allow DV Simp | lex      |

スマホにOPCケーブル等を接続して「REFRESH」をタップして「SAVE」をやり直すよう にして下さい。

# 複数のケーブルをお持ちの方は 絶対に実行してください!!

また、OPCケーブルを接続すると下のような画面が表示されます。 ここで使用するアプリを選択して「1回のみ」を押すと連動する形でアプリが起動されま す。「常時」を押すとOPCケーブル接続に運動してアプリが起動されますが、以降この 画面は表示されなくなります、またRS-MS1Aなどを使おうとすると少し面倒な操作が必 要になり「常時」設定はかえって使いにくくなるかもしれません。

| 2              | NoraGateway |  |
|----------------|-------------|--|
| Сом            | RS-MS1A     |  |
| ICOM<br>RS-MS3 | RS-MS3A     |  |

IISBデバイフ田アプリを選択

1回のみ 常時

アプリを起動後OPCケーブルを接続すると下記の画面が表示されますので使用を許可して下さい。この時にデフォルトで使用するにチェックすると上の画面の」「常時」と同じ設定になりますのでご注意ください。

| NoraGate                      | way                |
|-------------------------------|--------------------|
| アプリ「NoraGateway<br>へのアクセスを許可し | y」にUSBデバイス<br>ますか? |
| このUSBデバイ<br>使用する              | スにデフォルトで           |
| キャンセル                         | ок                 |

下記の画像は、上の2つの画面の同時表示例です、どちらかに応答すれば使える 様になります。

| 8            |                       | *             | 2 all 97%       | 5:10 |
|--------------|-----------------------|---------------|-----------------|------|
|              | ICOM DR               |               |                 | Ξ    |
|              |                       |               | -               |      |
|              |                       |               | <del>Ni i</del> |      |
| то:          | 5                     |               |                 |      |
| icow         | RS-MS1/               | 4             |                 |      |
| アプ           | リ「RS-MS1A」<br>セスを許可しま | にUSBデ/<br>すか? | バイスへの           |      |
|              | このUSBデバ・<br>使用する      | イスにデフ         | オルトで            |      |
| +            | ャンセル                  |               | ок              |      |
| Сом          | RS-MS1A               |               |                 | 0    |
| ICOM<br>ICOM | RS-MS3A               |               |                 |      |
|              |                       | 1回のみ          | 副時              |      |

以上の画像はZenfon3 Android8.1に表示されたものです、Androidのバージョンや機種により表示画面の体裁は変化しますのでご注意ください。

# 【その他】

•hosts.output.txtの格納場所(Android)

/Android/data/org.jp.illg.noragateway/files/

- ・モバイルデータリンク(携帯電話会社回線)だけではなく、勿論 Wifi環境のみでも 使用できます。
- ・IcomのOPC-2350LUデータ通信ケーブル(長くて邪魔な上に出来が悪い)をスマホ に接続する場合は通常OPCに付属のマイクロUSBコネクタのケーブルを使います が、最近のスマホはタイプCコネクタを採用しているため変換アダプタが必要ですが これが曲者で使えない物もあります。接続テストをするしかありません。百均の物 は当たり外れがあるようです。
- ・ノラVRと違って、ウルトラマン制限はありません。(バッテリー制限はありますが。)